# Install R - 1

- Go to <u>http://www.r-project.org</u>
- Click CRAN under download

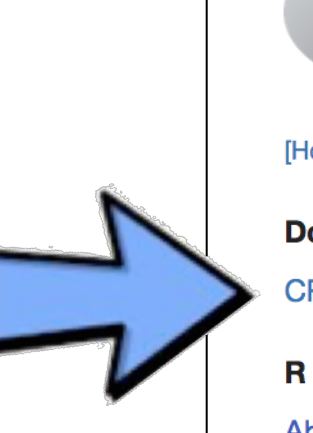

[Home] Download CRAN R Project About R Logo Contributors What's New? Reporting Bugs Development Site Conferences Search

### The R Project for Statis Computing

#### **Getting Started**

R is a free software environment for statistical computing and variety of UNIX platforms, Windows and MacOS. To **downloa** mirror.

If you have questions about R like how to download and insta are, please read our answers to frequently asked questions b

#### News

- R version 3.4.0 (You Stupid Darkness) has been release
- R version 3.3.3 (Another Canoe) has been released on N

• USADI 2017 / July 4 - 7 in Prussale) has anonad registratio

# Install R - 2

- Click any link
  - <u>http://cloud.r-project.org</u> is fine
    - links are mirrors; they have identical content

|         |                                                                                                    | CRAN Mirrors                                          |  |  |
|---------|----------------------------------------------------------------------------------------------------|-------------------------------------------------------|--|--|
|         | The Comprehensive R Archive Network is available at the following URLs, please choose the status of the mirrors can be found here: <u>main page</u> , <u>windows release</u> , <u>windows old relea</u> |                                                       |  |  |
|         | If you want to host a new mirror at your institution, please have a look at the CRAN Mirror                                                                                                    |                                                       |  |  |
|         | 0-Cloud                                                                                                    |                                                       |  |  |
|         | https://cloud.r-project.org/                                                                                                    | Automatic redirection to servers sponsored by Rstudio |  |  |
|         | http://cloud.r-project.org/                                                                                                    | Automatic redirection to servers sponsored by Rstudio |  |  |
| Algeria |                                                                                                    |                                                       |  |  |
|         | https://cran.usthb.dz/                                                                                                    | University of Science and Techn                       |  |  |
|         | http://cran.usthb.dz/                                                                                                    | University of Science and Techn                       |  |  |
|         | Argentina                                                                                                    |                                                       |  |  |
|         | http://mirror.fcaglp.unlp.edu.ar/CRAN/                                                                                                    | Universidad Nacional de La Plat                       |  |  |
|         | Australia                                                                                                    |                                                       |  |  |
|         | https://cran.csiro.au/                                                                                                    | CSIRO                                                 |  |  |
|         | http://cran.csiro.au/                                                                                                    | CSIRO                                                 |  |  |

# Install R - 3

### Download & run installer for your platform

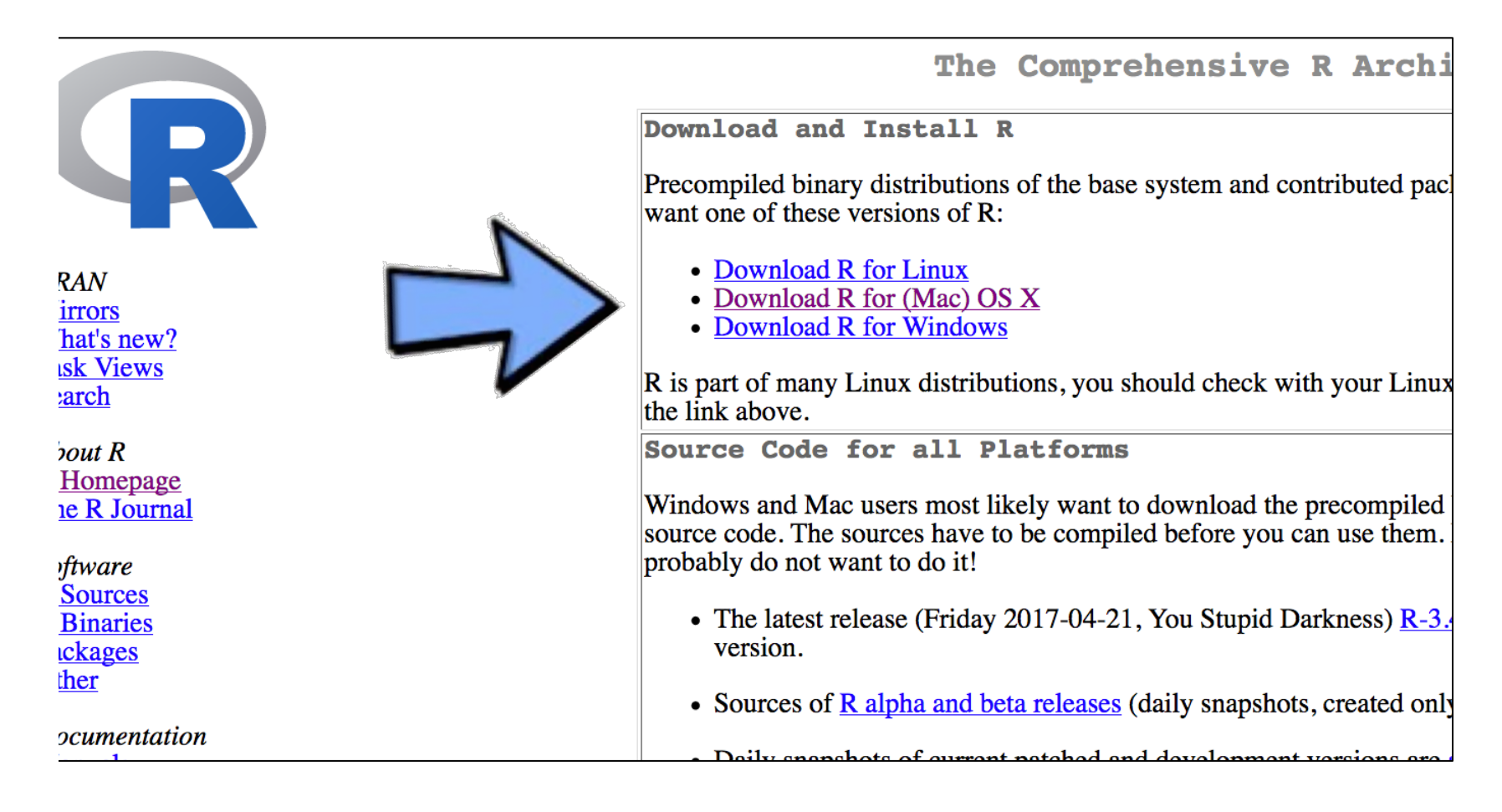

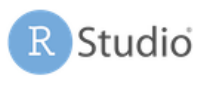

Pricin

# Install RStudio Desktop - 1

- Go to <u>http://rstudio.com</u>
- Click Download
- Download & run
  RStudio Desktop
  installer for your
  platform

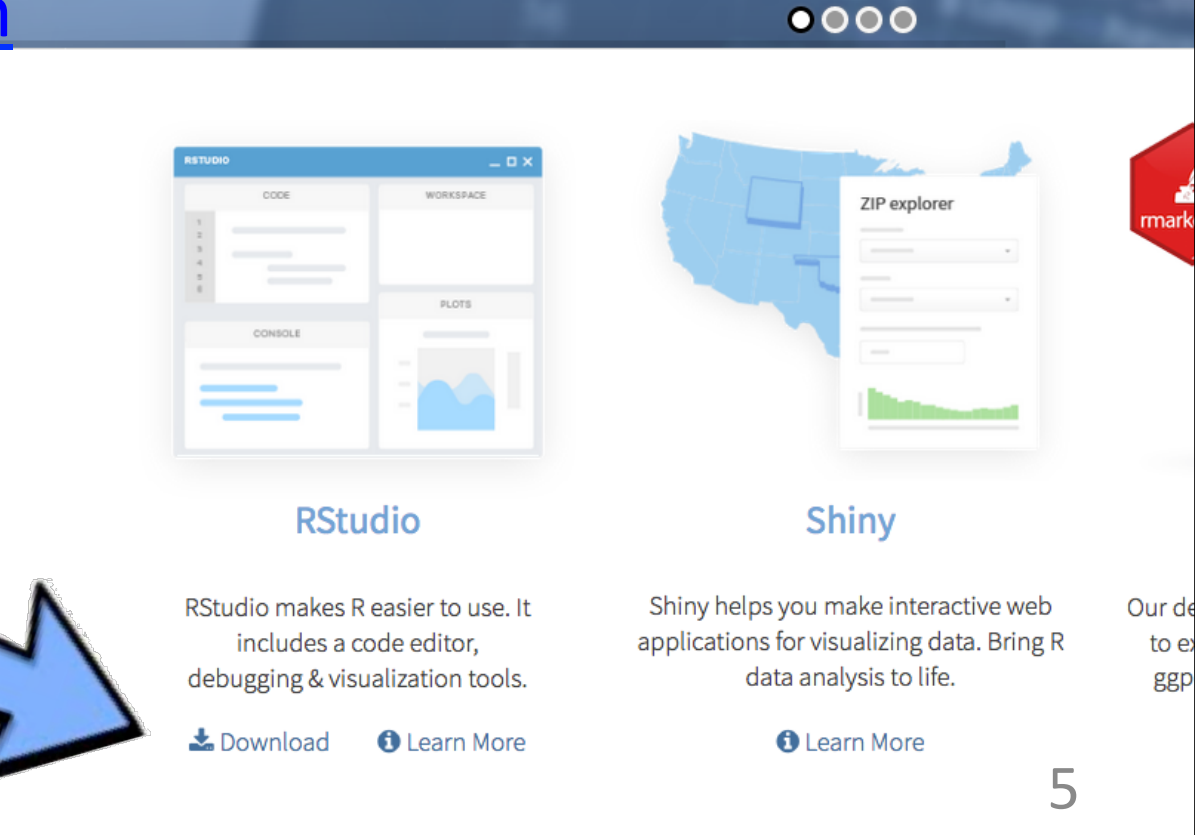

# Install RStudio - 2

- Test it works!
  - Start RStudio
  - Locate Console tab
  - Enter commands in Console

| Console ~/ 🔊                                                                                                    |       |                                                                                  |
|----------------------------------------------------------------------------------------------------|-------|----------------------------------------------------------------------------------|
| Natural language support but running in an English l<br>R is a collaborative project with many contributors.<br>Type 'contributors()' for more information and<br>'citation()' on how | ocale |                                                                                  |
| Type 'demo()' for s<br>'help.start()' for<br>Type 'q()' to quit<br>> 4+3<br>[1] 7<br>> rnorm(4)<br>[1] 0.04362081 -0.49851275 1.30173861 -0.89610909<br>>                             | or    | Type<br>rnorm(4)<br>then ENTER.<br>R prints four random<br>normal numbers. (Your |
|                                                                                                    |       | answers will be different.)                                                      |